附件2:

### 福建省网上办事大厅(省级科技计划项目立项)申报流程

1、登录福建省网上办事大厅,https://zwfw.fujian.gov.cn/ 点击右上角进行 登录或者注册,已注册请直接从第4步开始。

|     | ian.gov.cn | ◎ 福建省 | <sup>化在线政务服务平台</sup><br>网上办事大厅 | ◎ 省级 ~ 专題 | 题导航 ~ 特色专栏 ~                | <b>冬登录</b> 移动端 |
|-----|------------|-------|--------------------------------|-----------|-----------------------------|----------------|
| 100 | FOI        |       | -8                             | 马上就办・全程阿  | 図力・一网通力                     |                |
| 我要办 | 我要查        | 我要看   | 我要评                            | 福建省 > 只需打 | 两个字,即刻为你查找办理<br>公积金 社保 医保 不 | 事项 搜索          |
|     |            | -     |                                |           | <u></u>                     |                |
|     |            |       |                                |           |                             |                |
|     | 4          |       | 疫情防控<br>服务专区                   |           | 证照公示                        |                |
| 出入  | 、境证件       | 便利化   | 综合受理                           |           | 省内通办                        |                |

2、选择法人用户进行注册

| 福建省社会用户实名认证和                                                                                                    | 1授权平台                                     |
|----------------------------------------------------------------------------------------------------|-------------------------------------------|
|                                                                                                    |                                           |
|                                                                                                    | □ <b>请</b> 输入完好<br>请输入密码<br>○ 点击按钮进行验证    |
| A CONTRACTOR OF A CONTRACTOR OF A CONTRACTOR O | 手机动态码登录<br>立即注册 忘记密码?<br>立即登录             |
|                                                                                                    | 其他登录方式<br>国家政务服务平台账号登录<br>电子营业执照登录   CA登录 |
|                                                                                                    |                                           |

## 3、填写相关信息完成注册。

|                       |                   | 个人注册 法人注册            |      |  |  |  |
|-----------------------|-------------------|----------------------|------|--|--|--|
| 如果您已拥有CA数字证书,可尝试 快速填写 |                   |                      |      |  |  |  |
| *法人                   | 类型                | 企业法人                 | ~    |  |  |  |
| *单位                   | 名称                | 请输入单位名称              |      |  |  |  |
| *统一社会信用               | 代码                | 请输入统一社会信用代码          |      |  |  |  |
| 许可证                   | 编号                | 请输入许可证编号             |      |  |  |  |
| *法人                   | 姓名                | 请输入法人代表姓名            |      |  |  |  |
| *证件                   | 类型                | 居民身份证                | ~    |  |  |  |
| *国家/地区                | 中国                | 五.                   | ~    |  |  |  |
| *法人证件号码               | *法人证件号码 请输入相关证件号码 |                      |      |  |  |  |
| *法定代表人手机号             | 俞入11位手机号          | 获取验证码                |      |  |  |  |
| *验证码                  | <b>过证码</b> 请输入验证码 |                      |      |  |  |  |
| *登录密码                 | 8-16个字符,区分大小写     |                      |      |  |  |  |
| *确认登录密码               | *确认登录密码 请确认登录密码   |                      |      |  |  |  |
| 〇注册即代表阅               | 读并同               | 司意《福建省社会用户实名认证和授权平台用 | 户协议》 |  |  |  |
|                       |                   | N-benn               |      |  |  |  |

4、登录账号

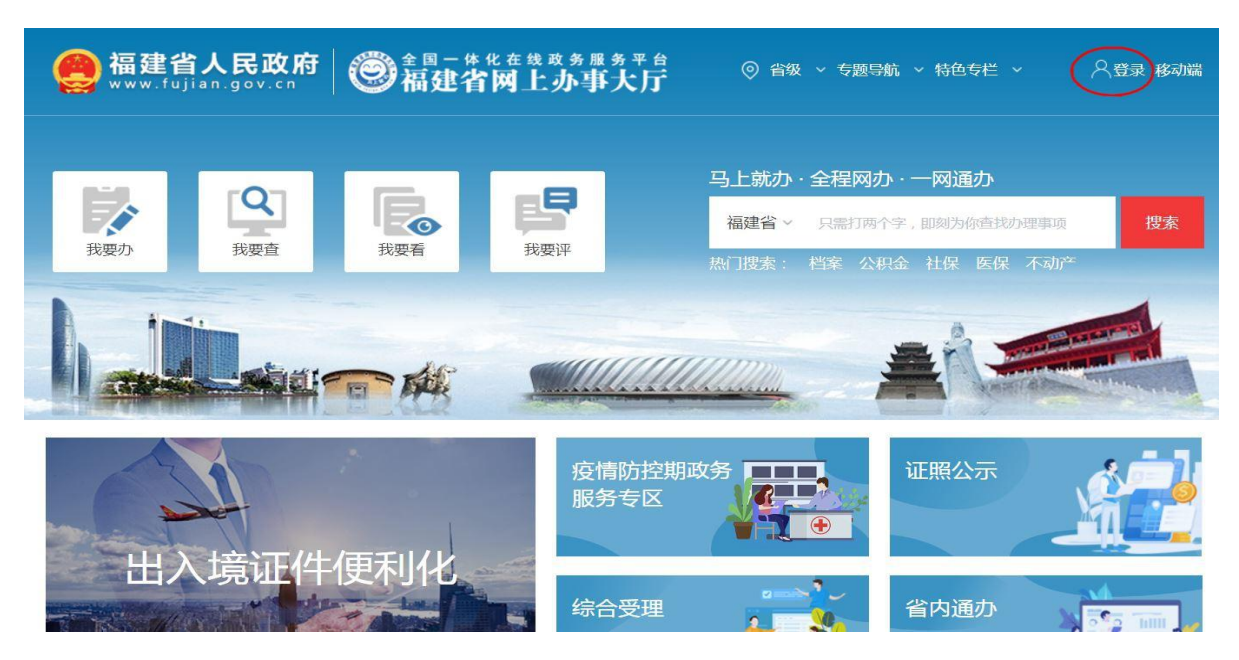

### 5、点击服务地切换,选择福州市,

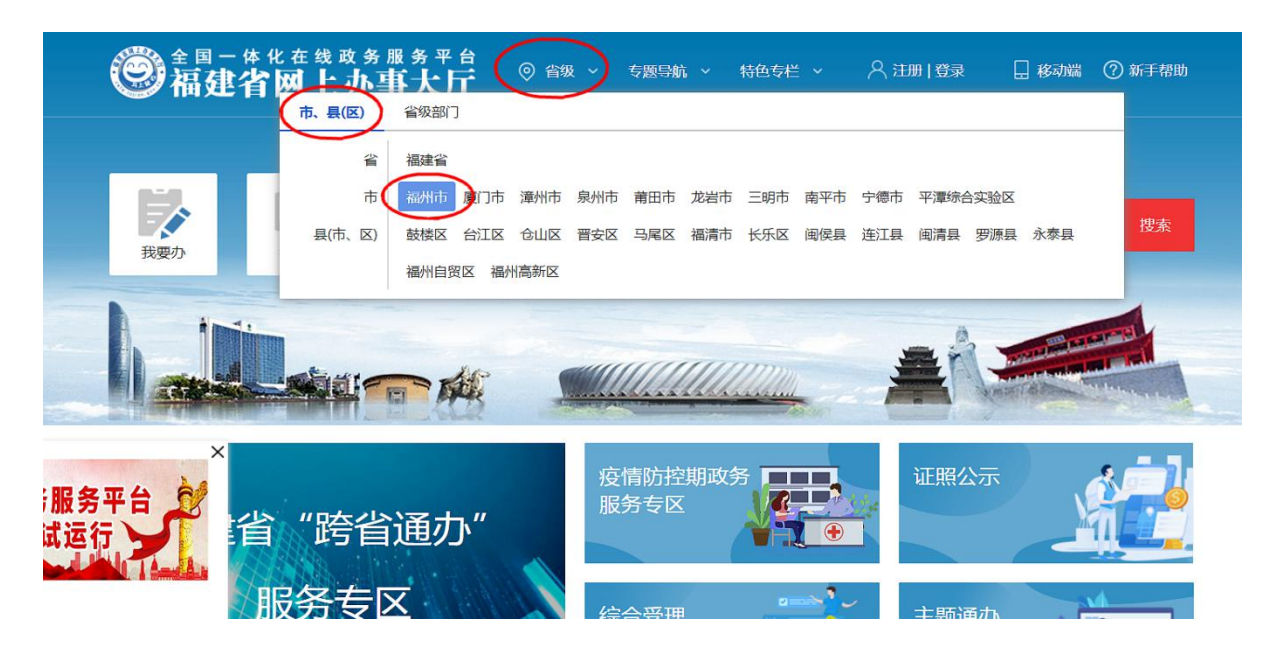

#### 6、选择完毕后点击页面上"我要办",选择"法人办事"

| 金属一体化在线或多服务平台     高建省网上办事大厅     日本     日本 | ● 福州市 ~                   | 与颞导航 ~   特色专栏                                                         | ~ <您好,闽江**   退出                                                     | 📙 移动端 🕜 新手帮助         |
|----------------------------------------------------------------------------------------------------|---------------------------|-----------------------------------------------------------------------|---------------------------------------------------------------------|----------------------|
| またり<br>(現金)<br>(現金)<br>(<br>(四金)<br>(<br>(四金)<br>(<br>(四金)<br>(<br>(四金)<br>(<br>(<br>(四金)<br>(<br>(<br>(<br>(<br>(<br>(<br>(<br>(<br>(<br>(<br>(<br>(<br>(<br>(<br>(<br>(<br>(<br>(<br>(                                                                                                    | <b>月</b><br>我要评           | 马上就办<br><mark>福州市~</mark><br>热门搜索:                                    | 全程网办·一网通办<br>只需打两个字,即刻为你查<br>档案 公积金 社保 医                            | 线力理事项 搜索<br>保 不动产    |
| <ul> <li></li></ul>                                                                                                    | 品。特色创新 用<br>用<br>₽ 套餐服务 易 | <ul> <li>・ 个人办税</li> <li>・ :</li> <li>・ 公积金办理</li> <li>・ :</li> </ul> | 驾驶、行使业务办理<br>住来港澳台旅游签注申请                                            | • 就业人员户口迁移<br>• 更多>> |
| 疫情防控期                                                                                                    | 精防控<br>                   | <ul> <li>2 智能秒办<br/>事项清单</li> <li>□ 网上即审</li> <li>▲ 事项清单</li> </ul>   | <ul> <li>会费邮寄办</li> <li>事项清单</li> <li>容缺受理</li> <li>事项清单</li> </ul> |                      |

# 7、选择按部门分类,选择福州市科技局。

| 全部服务 ~ 个人  | 办事 法人办事   | 部门服务              | 特色创新 阳光           | 政务 清单公开         |  |
|------------|-----------|-------------------|-------------------|-----------------|--|
| 按主题分类      | 按部门先      | 浅                 |                   |                 |  |
| 全部 A B C D | EFGHIJ    | KLMNO             | PQRSTU            | V W X Y Z       |  |
| 福州市国有房产中心  | 福州市贸促会    | 福州市发改委            | 福州市工信局            | 福州市城建局          |  |
| 福州市交通局     | 福州市市场监管局  | 福州市教育局            | 福州市民政局            | 福州市财政局          |  |
| 福州市人社局     | 福州市生态环境局  | 福州市自规局            | 福州市住房保障和房<br>产管理局 | 福州市城管委          |  |
| 福州市应急局     | 福州市农业农村局  | 福州市林业局            | 福州市水利局            | 福州市海洋渔业局        |  |
| 福州市粮储局     | 福州市商务局    | 福州市文旅局            | 福州市卫健委            | 福州市体育局          |  |
| 福州市人防办     | 福州市司法局    | 福州市公安局            | 福州市园林中心           | 福州市气象局          |  |
| 福州住房公积金中心  | 福州市消防救援支队 | 人民银行福州支行          | 广电网络福州分公司         | 福州市通信办          |  |
| 福州自来水公司    | 榕城海关      | 福州华润燃气公司          | 福州供电公司            | 福州市人事人才服务<br>中心 |  |
| 福州市国家安全局   | 福州市科技局    | 福州市金融监管局<br>(金融办) | 福州市医保中心           | 福州京福高速公路        |  |
|            | 范州市不动在登记六 |                   |                   |                 |  |

# 8、进入后选择第2页"省级科技计划项目立项",点击"在线办理"。

| ・省级科技计划项目立项                   |
|-------------------------------|
| 办事指南 在线办理 查看评价 我要咨询 我要投诉      |
| 省级科技计划项目验收                    |
| ・福州市级科技计划项目验收                 |
| 省级新型研发机构评估                    |
| ・省级新型研发机构评估                   |
| 省级重点实验室评估认定                   |
| ・省级重点实验室评估认定                  |
| 省技术先进型服务企业认定                  |
| ・省技术先进型服务企业认定                 |
| 省科学技术奖评审                      |
| ・省科学技术奖评审                     |
| 推荐福州市研发中心职能总部                 |
| ・推荐福州市研发中心职能总部                |
| 推荐福州市研发中心职能总部享受总部政策扶持奖励       |
| ・推荐福州市研发中心职能总部享受总部政策扶持奖励      |
| $\langle$ 1 2 3 4 5 $\rangle$ |

9、申报名称填"关于申请单位全称+项目名称+省级科技计划项目立项的申请",

### 并填写相关信息。

| 当前位置: 在线办到  | 理 > 在线申报                                                                                                    |                       |          |         |       |          |          |
|-------------|----------------------------------------------------------------------------------------------------|-----------------------|----------|---------|-------|----------|----------|
| 基本信息        |                                                                                                    |                       |          |         |       |          |          |
| 审批事项:       | 省级科技计划项目立项 (点击查                                                                                                    | 省级科技计划项目立项 (点击查看办事指南) |          |         |       |          |          |
| 所属部门:       | 福州市科学技术局 审批类型: 承诺上报件                                                                                                    |                       |          |         | 承诺上报件 |          |          |
| 事项编码:       |                                                                                                    |                       | 承诺时间:    | 受理后4个工作 | В     | 办件状态:    | 尚未保存     |
| *申报名称:      | 清输入申报名称                                                                                                    |                       |          |         | ( 100 | 汉字以内) 我要 | 自动生成申报名称 |
|             | -                                                                                                    |                       |          |         |       |          |          |
| 中 报 外 家 信 思 | ਡ<br>噗: ○ 个人 ( 办理个人                                                                                                    | 业务) ① 法人申报 (          | (办理单位业务) |         |       |          |          |
| *企业名        | K称:                                                                                                    | dongo tagano          |          |         |       |          |          |
| *统一社会信用代    | <b>论码</b> :                                                                                                    | *机构                   | y类型:     | ~       | 单位联系  | 电话:      |          |
| 邮政编         | 179 : C                                                                                                    | 1 *机核                 | 动地址:     |         |       |          |          |
| *法定代表人证件类   | <ul><li></li><li></li><li></li><li></li><li></li><li></li><li></li><li></li><li></li><li></li><li></li><li></li><li></li><li></li><li></li><li></li><li></li><li></li><li></li><li></li><li></li><li></li><li></li><li></li><li></li><li></li><li></li><li></li><li></li></ul> | *法定代表人证件              | 号码:      |         | *法定代  | 表人:      |          |
| > 经办人信息     |                                                                                                    |                       |          |         |       |          |          |
| *姓名:        |                                                                                                    | *性别:                  |          | ~       | *手机号码 |          |          |
| * 证件类型      | ~                                                                                                    | *证件号码:                |          |         | 联系电话  |          |          |
| 邮政编码:       |                                                                                                    | 电子邮件                  |          |         |       |          |          |
| 联系地址:       |                                                                                                    |                       |          |         |       | (150汉    | 字以内)     |
| 备注信息:       |                                                                                                    |                       |          |         |       |          |          |

10、上传全部附件材料;领取方式选择邮递收取,并准确填写收件内容,办理结果免费快递至单位。点击提交审批。

| 5     | 材料<br>(加*号为网上申提 | 名称<br>起须上传的材料) | 提供方    | 式材      | 料管理 材料扫描 | 及上传说明  |  |
|-------|-----------------|----------------|--------|---------|----------|--------|--|
| *福建省和 | 科技计划项目申请书       | 下载表悟模板         | 【未提交 ✔ |         |          |        |  |
| 办理结果领 | 页取方式            |                |        |         |          |        |  |
|       | 领取方式:           | ○ 窗口收取 • ● 邮递  | 收取     | 请选择收件地址 |          |        |  |
|       |                 |                | 审      | 批结果收件地址 |          |        |  |
|       | *收件人            |                | *手机    |         | 固定电话     |        |  |
|       | *曲8政编码          |                | *省级    | 请选择省级 🗸 | *地市级     | 请选择地市级 |  |
|       |                 |                |        |         |          |        |  |
|       | *收件地址           |                |        |         |          |        |  |

11、上传附件材料格式:

| 序号 | 附件材料             | 格式及要求    |
|----|------------------|----------|
| 1  | 福建省科技计划项<br>目申请书 | 盖公章后扫描上传 |

注:

1、允许上传图片格式为: jpg、jpeg、png、gif; 其它文件格式为:
 txt、doc、docx、xls、xlsx、pdf、ppt、pptx、edc、ssp、dwg、edcs,
 大小不超过 20M。若文件内容包含图片,平均每页大小应不超过 400K,否则系统将拒绝接收;

2、原则上一份材料只允许上传 5 个附件,若材料数量太多,请将材料 适当归类整理后再上传。